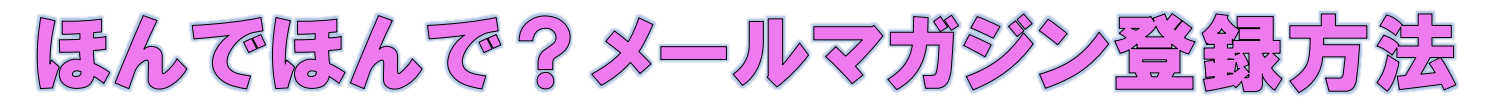

## 購読申込み方法

| 綾部市図書館 OPAC<br>Online Public Access Catalog                                                 |                                    |                                         |           |  |
|---------------------------------------------------------------------------------------------|------------------------------------|-----------------------------------------|-----------|--|
| רבבאכרא פ                                                                                   | ♀簡 単 検 索                           |                                         |           |  |
| 資料を探す                                                                                       | メインメニュー                            |                                         |           |  |
| ▶簡単検索<br>▶詳しく探す                                                                             |                                    | 毎日午前2時から午前6時まではメ                        | ンテナンスのため  |  |
| <ul> <li>新着資料から探す</li> <li>日本(1)にたたおういってす</li> </ul>                                        | タイトルと内容説明に含まれるキ<br>間にスペースを入れれば、いくこ | キーワードから検索できます。<br>つものキーワードで検索することができます。 |           |  |
| <ul> <li>         ・ 最新出版目報から保9     </li> <li>         ・ ベストリーダーから探す     </li> </ul>         | 検索条件                               |                                         |           |  |
| <ul> <li>ペスト予約から探す</li> <li>分野(図書館おすすめ)</li> </ul>                                          | キーワード<br>著 者                       | をすべて含む(and)            をすべて含む(and)      |           |  |
| <ul> <li>予約ランキングから探す</li> <li>雑誌を探す</li> <li>************************************</li></ul> | 出版年                                | マー 年 マー 月から マー 年 マー 月まで                 |           |  |
| > 雑誌のジャンルから探す<br>利用照会                                                                       | 資料種別                               |                                         |           |  |
| <ul> <li>新規バスワート登録</li> <li>利用照会</li> <li>・・・・・・・・・・・・・・・・・・・・・・・・・・・・・・・・・・・・</li></ul>    |                                    | 検                                       | 索する       |  |
| → 予約カート ● サブメニュー                                                                            |                                    | HOME   TO                               | P   こどもよう |  |
| <ul> <li>図書館カレンダー</li> <li>お知らせ一覧</li> </ul>                                                | . []                               |                                         |           |  |
| <ul> <li>メールマガジン</li> <li>入 表示切替</li> <li>&gt; こどもよう</li> </ul>                             |                                    |                                         |           |  |

② メールマガジン購読申込みをクリックし、メールアドレスを入力。登録を押す。本登録用のメ ールが「<u>ayabe-city@info-a.lics-saas.nexs-service.jp</u>」から届きます。(この時点ではまだ仮登録 となるため、ご注意ください。)

| <ul> <li>メールマガジン購読申込</li> <li>ココ</li> <li>④ メールマガジン設定変更(会員向け)</li> <li>※ メールマガジン購読解除</li> </ul>              |       |          |  |  |
|----------------------------------------------------------------------------------------------------|-------|----------|--|--|
| 配信をご希望するメールアドレスを入力してください。                                                                                    |       |          |  |  |
| 注意事項<br>※本登録を行わないとメールマガジンは配信されませんのでご注意ください。                                                                  |       |          |  |  |
| ※本登録のご案内メールが庙かない場合、もう一度仮登録を行ってみてくたさい。<br>※仮登録後、本登録をせずに1日以上経過すると仮登録が取り消されます。<br>メール配信を差望される場合は、まろ一度仮登録してください。 |       |          |  |  |
|                                                                                                    |       |          |  |  |
| メールアドレス                                                                                                    |       | 両方入力して登録 |  |  |
| メールアドレス (確認)                                                                                                 | をクリック |          |  |  |
|                                                                                                    | 登録 キ  | マンセル     |  |  |

※docomo・au・Softbank など、携帯キャリアのアドレスを入力された場合、スマートフォン をご使用の場合でも、メールはパソコン版ではなく、携帯版が届きますのでご注意ください。  ③ 本登録用の URL の記入されたメールが届いたら、その URL をクリックし、キーワード検索を 希望する・しないのどちらかを選択。

| 以下の項目はキーワード検索を希望される方のみ入力し | ってください。                              |
|---------------------------|--------------------------------------|
| キーワード検索を希望                | ●する ○ しない                            |
| 利用者番号                     |                                      |
| パスワード                     |                                      |
| キーワード                     |                                      |
|                           |                                      |
|                           |                                      |
|                           |                                      |
| 資料種別                      | □ 一般 □ 児童 □ 外国語図書 □ 一般雑誌 □ 児童雑誌 □ AV |
|                           | 登録                                   |

Oしないを選択した場合…それ以後の入力はせずに登録をクリック。登録が完了。

※しないを選択した場合、図書館からのお知らせのみの配信となります。新着図書情報は届きませんのでご注意ください。

○するを選択した場合…全ての項目の入力が必要となります。

利用者番号…かしだし券のバーコードの下に書いてある番号を入力。(かしだし券をお持ちで ない方は、綾部市図書館にご来館の上、まずかしだし券をお作りください。)

- パスワード…すでにパスワードをお持ちの方は入力してください。お持ちでない方は、綾部市 図書館ホームページまたは綾部市図書館 OPAC からパスワードをお作りくださ い。
- キーワード…スペース区切りで10個まで入力することができます。

2文字以上で入力。(「魚」「車」は× 「さかな」「くるま」はO)

※キーワードは、本のタイトル・著者名・サブタイトル・内容などから抽出され ます。「小説」「絵本」のようなざっくりとしたキーワードでなく、「著者名」 「お弁当」「刺繍」「おしりたんてい」「シリーズ名」など細かく指定したほう が、希望の内容が届く確率が上がります。

資料種別…読みたいと思われるもの全てにチェックを付ける。

- 全て入力が出来たら登録をクリック。登録が完了。
- ※メールマガジンは予約連絡と同じ「<u>ayabe-city@info-a.lics-saas.nexs-service.jp</u>」から届きます。 迷惑メール防止設定をされている方は、受け取れるようにしておいてください。

<u>お問い合わせ先</u>

綾部市図書館 TEL42-6980 FAX42-4570